# BAB IV HASIL DAN PEMBAHASAN

#### 4.1. Spesifikasi Software dan Hardware

#### 4.1.1. Software

Sistem dibuat berbasis web menggunakan bahasa pemrograman PHP, *database* menggunakan *PHPMyAdmin* dan menggunakan *localhost* atau server local adalah laragon. Antarmuka yang dirancang menggunakan desain responsive yaitu tampilan *website* akan mengikuti layar monitor yang digunakan. Tampilan akan lebih optimal jika menggunakan layar monitor dengan resolusi 1366 x 768 pixels.

# 4.1.2. Hardware

Perangkat keras (*Hardware*) adalah seluruh komponen peralatan yang membentuk suatu sistem dan peralatan lainnya yang memungkinkan komputer dapat melaksanakan tugasnya secara fisik dan dapat terlihat secara jelas dan nyata. Bagian – bagian pokok perangkat keras meliputi masukan (*input*), CPU (*Central Processing Unit*), tempat penyimpanan (*Secondary Memory*), dan keluaran (*output*). Adapun perangkat keras yang penulis usulkan adalah komputer yang mempunyai spesifikasi sebagai berikut:

- 1. Processor : Intel Atom N550 (1.5Ghz. 1MB L2 cache)
- 2. Memory Size (RAM) : 2 GB
- 3. Harddisk : 320 GB
- 4. Keyboard / Mouse : 102 Keys / Standart Mouse
- 5. Monitor : Acer Aspire One happy 14 inch

## 4.2. Implementasi

## 4.2.1. Tampilan *Login*

Login aplikasi ini memiliki tiga akses yaitu, admin, TL Ren Scada, TL Ren Scadatel, Asman Ren, Asman Fasop serta Manager (user) yang masing – masing akan di arahkan sesuai hak *account login* yang akan menampilkan akses menu-menu tersendiri. Tampilan halaman *login* ini dapat dilihat pada Gambar 4.1. berikut :

|               | vveicome                            |  |
|---------------|-------------------------------------|--|
|               | Sign in to your account to continue |  |
| Email         |                                     |  |
| Enter yo      | our email                           |  |
| Password      |                                     |  |
| Enter yo      | our password                        |  |
| Don't have an | account? Register                   |  |
| 🕑 Remem       | ber me next time                    |  |
|               | Circo in                            |  |
|               | Sign in                             |  |

Gambar 4.1. Tampilan Form Login

# 4.2.2. Tampilan Dari Sisi Admin

Tampilan aplikasi dari sisi *admin* dapat melihat semua data dari data *user*, kriteria dan data gardu. Pada saat *admin* berhasil melakukan login maka admin dapat melakukan proses *CURD (create, read, update, delete)* pada data *user*, kriteria dan data gardu. Tampilan aplikasi dari sisi *admin* dapat dilihat pada Gambar 4.2. dibawah ini :

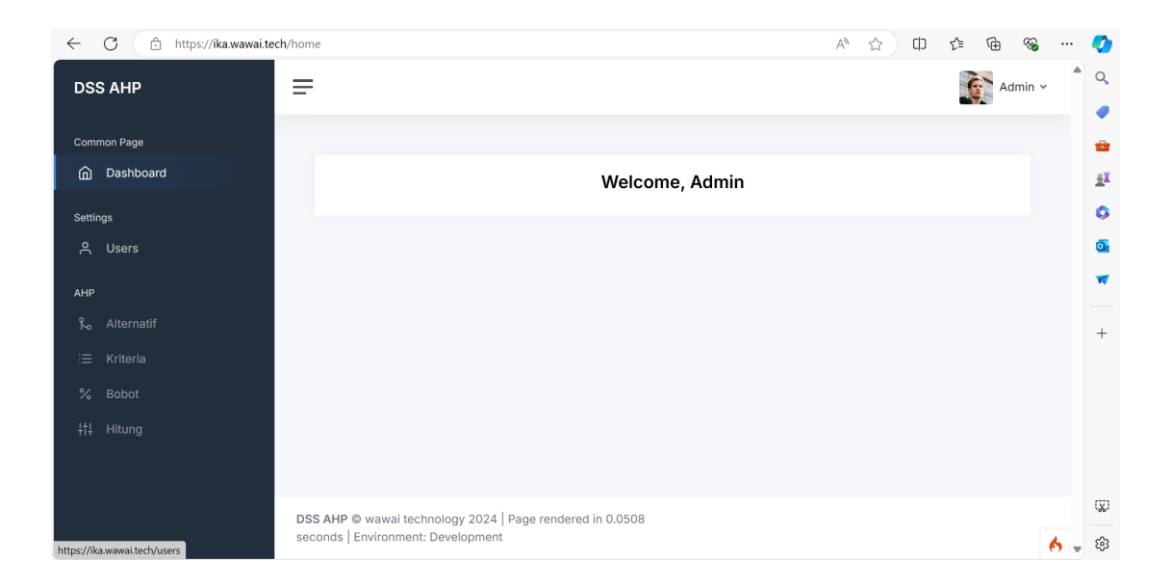

Gambar 4.2. Tampilan Menu Dashboard dari Sisi Admin

Tampilan Gambar 4.3. dibawah ini adalah tampilan untuk melakukan *create* dan ubah pada data *user* :

| ← C           | h/users                                                 | A 🗘 O 🕼 🐨 🏹 A   |
|---------------|---------------------------------------------------------|-----------------|
| DSS AHP       | =                                                       | Admin 🗸 🍵 🔍     |
|               |                                                         | •               |
| Common Page   |                                                         |                 |
| n Dashboard   | Users Menu                                              | ε.              |
|               | lisers ist                                              | Liser Roles     |
| Settings      | Create New User                                         | Create New Role |
| 은 Users       |                                                         | <u>a</u>        |
| AHP           | Name Username Role Created at Action                    | Role            |
| 9 Altornatif  | Lloss user@meil.com 2024-06-20 Update                   | Update          |
| No Alternatio | 10:20:19 Delete                                         | Delete +        |
| i≡ Kriteria   | 2024-06-26                                              |                 |
| % Bobot       | Admin admin@mail.com Admin 16:39:35 Update              |                 |
| ¦t∔ Hitung    |                                                         |                 |
|               |                                                         |                 |
|               |                                                         |                 |
|               | DSS AHD @ wawai technology 2024 Dage rendered in 0.0473 | ( <b>2</b> )    |
|               | seconds Environment: Development                        | é – 19          |
|               |                                                         | <b>€)</b> ♥ ₩   |

Gambar 4.3. Tampilan Menu User

Tampilan Gambar 4.4. dibawah ini adalah tampilan untuk melakukan *create* dan ubah pada data pada data alternatif :

| ← C 🗈 https://ika.wawai.tech | /alternatif           |                                      | A®         | ☆ <b>Φ</b> | ć= @   | ∞ …   | 0      |
|------------------------------|-----------------------|--------------------------------------|------------|------------|--------|-------|--------|
| DSS AHP                      | =                     |                                      |            |            | Adn    | nin v | Î      |
| Common Page                  |                       |                                      |            |            |        |       |        |
| n Dashboard                  | Data Alternatif       |                                      |            |            | Tambah |       | ±Ϊ     |
| Settings                     | Show 10 🗸 e           | ntries                               | Search:    |            |        |       | 0      |
| උ Users                      | No                    | Alternatif                           | Aksi       |            |        |       | ٩      |
| AHP                          | 1                     | Alternatif 1                         | Ubah Hapus |            |        |       | •      |
| م Alternatif                 | 2                     | Alternatif 2                         | Ubah Hapus |            |        |       | +      |
| i≡ Kriteria                  | 3                     | Alternatif 3                         | Ubah Hapus |            |        |       |        |
| % Bobot                      | 4                     | Alternatif 4                         | Ubah Hapus |            |        |       |        |
| ¦†↓ Hitung                   | Showing 1 to 4 o      | f 4 entries                          |            | Previous   | 1 Next |       |        |
|                              |                       |                                      |            |            |        |       | ren    |
|                              | DSS AHP © wawai tec   | hnology 2024   Page rendered in 0.04 | 23         |            |        |       |        |
|                              | seconds   Environment | t: Development                       |            |            |        | 6     | ₹<br>2 |

Gambar 4.4. Tampilan Menu Alternatif dari sisi Admin

Tampilan Gambar 4.5. dibawah ini adalah tampilan untuk melakukan *create* dan ubah pada data pada data kriteria :

| ← C 🗇 https://ika.wawai.tech/kriter | ía                                                       | as A 🟠 🛈 😭 🗞        | s 🍫   |
|-------------------------------------|----------------------------------------------------------|---------------------|-------|
| DSS AHP =                           |                                                          | Admin               | ×     |
| Common Page                         |                                                          |                     | -     |
| ሰ Dashboard                         | Data Kriteria                                            | Tambah              | ±X    |
| Settings                            | Show 10 v entries                                        | Search:             | 0     |
| 은 Users                             | No Kode Kriteria                                         | Aksi                | •     |
| AHP                                 | 1 JLP Jumlah Pelanggan                                   | Detail Ubah Hapus   |       |
| د Alternatif                        | 2 JNP Jenis Pelanggan                                    | Detail Ubah Hapus   | +     |
| i⊟ Kriteria                         | 3 BD Beban Daya Listrik dalam kWh                        | Detail Ubah Hapus   |       |
| % Bobot                             | 4 FP Frekuensi Pemadaman baik kerusakan/pemeliharaan ala | t Detail Ubah Hapus |       |
| ¦†‡ Hitung                          | Showing 1 to 4 of 4 entries                              | Previous 1 Next     |       |
|                                     |                                                          |                     |       |
| DS                                  | AHP © wawai technology 2024 Page rendered in 0.0438      |                     | Q     |
| sec                                 | onds   Environment: Development                          |                     | 🔥 🖕 🕸 |

Gambar 4.5. Tampilan Menu Kriteria dari sisi Admin

Tampilan Gambar 4.6. dibawah ini adalah tampilan untuk menu bobot:

| ← C 🗈 https://ika.wawai.te | ch/bobot   |                |            |                |      |     |                | AN 1      | 3     | 1 €   | œ   | ~s₀ · | 🧳           |
|----------------------------|------------|----------------|------------|----------------|------|-----|----------------|-----------|-------|-------|-----|-------|-------------|
| DSS AHP                    | =          |                |            |                |      |     |                |           |       |       | Adı | nin ~ | Î           |
| Common Page                | Data Nilai | i Bobot        |            |                |      |     |                |           |       |       |     |       | 1<br>1<br>1 |
| Settings<br>은 Users        | Kriteria   | Sub Kriteria   | Alternatif |                |      |     |                |           |       |       |     |       | 0<br>0      |
| АНР                        | JLP-J      | umlah Pelangga | r Sar      | na penting den | gan  | JL  | P-Jumlah Pelar | nggar U   | bah j |       |     |       |             |
| ہے۔ Alternatif             | Kode       |                | JLP        |                |      | JNP |                | BD        | FF    | 0     |     |       |             |
| := Kriteria                | JLP        |                | 1          |                |      | 3   |                | 9         | 1     |       |     |       | Ţ           |
|                            | JNP        |                | 0.333      |                |      | 1   |                | 1         | 1     |       |     |       |             |
| % Bobot                    | BD         |                | 0.111      |                |      | 1   |                | 1         | 1     |       |     |       |             |
| -<br>††↓ Hitung            | FP         |                | 1          |                |      | 1   |                | 1         | 1     |       |     |       |             |
|                            | Total      |                | 2.444      |                |      | 6   |                | 12        | 4     |       |     |       |             |
|                            |            |                |            |                |      |     |                |           |       |       |     |       |             |
|                            | Kode       | JLP            | JNP        | BD             | FP   |     | Jumlah         | Prioritas |       | Eigen |     |       | 5           |
|                            | JLP        | 0.409          | 0.5        | 0.75           | 0.25 | ō   | 1.909          | 0.477     |       | 5.048 |     | Cha   | u deskte    |
|                            | JNP        | 0.136          | 0.167      | 0.083          | 0.25 | ō   | 0.636          | 0.159     |       | 4.286 |     | 3110  | n deskto    |

Gambar 4.6. Tampilan Menu Bobot dari sisi Admin

Tampilan Gambar 4.7. dibawah ini adalah tampilan untuk menu hitung atau laporan perangkingan pada alternatif yang sudah dihitung :

| ← C           | /hitung   |                |              |       |      |        | A* 🟠      | [] { <sup>1</sup> | Ē   | ∞     | 0        |
|---------------|-----------|----------------|--------------|-------|------|--------|-----------|-------------------|-----|-------|----------|
| DSS AHP       | =         |                |              |       |      |        |           |                   | Adm | nin v | ۹<br>۹   |
| Common Page   | Hitung N  | ilai           |              |       |      |        |           |                   |     |       | •        |
| Settings      | Menguk    | ur Konsiste    | nsi Kriteria |       |      |        |           |                   |     |       | <u> </u> |
| 은 Users       | Matriks F | Perbandingan K | riteria      |       |      |        |           |                   |     |       | 0        |
| AHP           | Kode      |                | JLP          |       | JNF  | >      | BD        | FP                |     |       | -        |
| 8. Alternatif | JLP       |                | 1            |       | 3    |        | 9         | 1                 |     |       |          |
| No Piternati  | JNP       |                | 0.333        |       | 1    |        | 1         | 1                 |     |       | +        |
| i≡ Kriteria   | BD        |                | 0.111        |       | 1    |        | 1         | 1                 |     |       |          |
| % Bobot       | FP        |                | 1            |       | 1    |        | 1         | 1                 |     |       |          |
| 针 Hitung      | Total     |                | 2.444        |       | 6    |        | 12        | 4                 |     |       |          |
|               | Normalis  | asi            |              |       |      |        |           |                   |     |       |          |
|               | Kode      | JLP            | JNP          | BD    | FP   | Jumlah | Prioritas | Eigen             |     |       |          |
|               | JLP       | 0.409          | 0.5          | 0.75  | 0.25 | 1.909  | 0.477     | 5.048             |     |       | (X)      |
|               | JNP       | 0.136          | 0.167        | 0.083 | 0.25 | 0.636  | 0.159     | 4.286             |     | 6.    | ¢        |

Gambar 4.7. Tampilan Menu Hitung dari sisi Admin

# 4.2.3. Tampilan Dari Sisi User

Tampilan aplikasi dari sisi *user* hanya dapat melihat AHP. Tampilan aplikasi dari sisi pelamar ini dapat diliat pada Gambar 4.8. berikut :

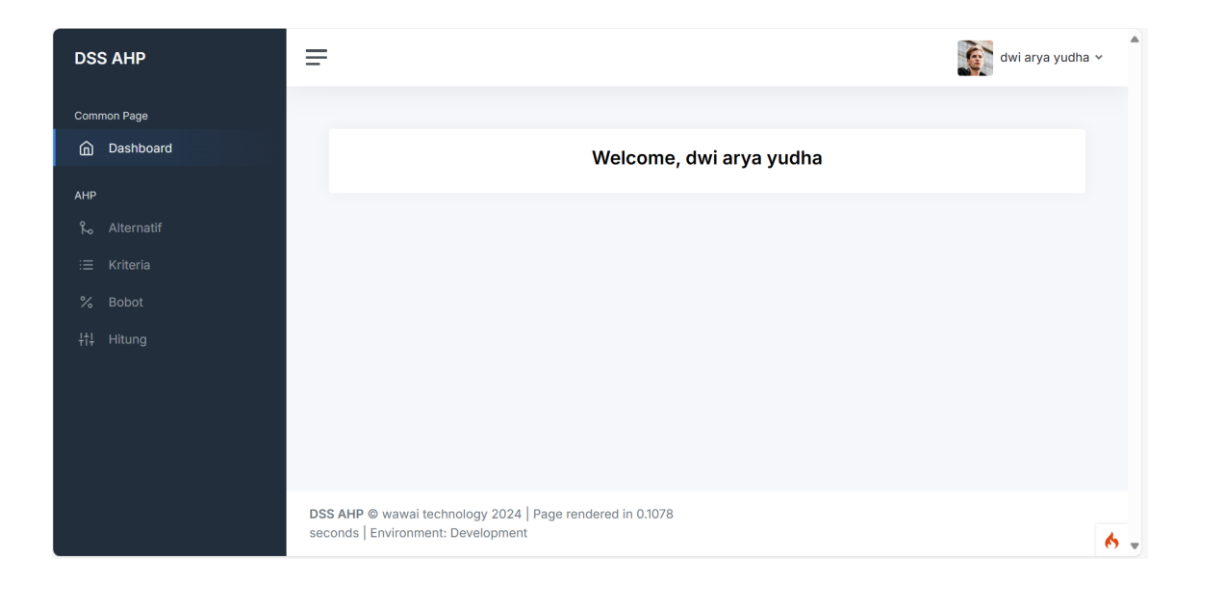

Gambar 4.8. Tampilan Menu Dashboard dari Sisi User

Tampilan Gambar 4.9. dibawah ini adalah tampilan untuk menu alternatif :

| DSS AHP      | =                    |                                         | dwi arya y      | udha 🗸 |
|--------------|----------------------|-----------------------------------------|-----------------|--------|
| Common Page  |                      |                                         |                 |        |
|              | Data Alternatif      |                                         | Tambah          |        |
| AHP          | Show 10 🗸            | entries                                 | Search:         |        |
| م Alternatif | No                   | Alternatif                              | Aksi            |        |
|              | 1                    | Gardu Induk A                           | Ubah Hapus      |        |
|              | 2                    | Gardu Induk B                           | Ubah Hapus      |        |
|              | 3                    | Gardu Induk C                           | Ubah Hapus      |        |
|              | 4                    | Gardu Induk D                           | Ubah Hapus      |        |
|              | Showing 1 to 4       | of 4 entries                            | Previous 1 Next | -      |
|              |                      |                                         |                 |        |
|              | DSS AHP © wawai te   | chnology 2024   Page rendered in 0.2519 | 1               |        |
|              | seconds   Environmen | nt: Development                         |                 |        |

Gambar 4.9. Tampilan Menu Alternatif dari sisi User

| DSS AHP      | =                                                                                            | dwi arya yudha 🗸                 |
|--------------|----------------------------------------------------------------------------------------------|----------------------------------|
| Common Page  |                                                                                              |                                  |
| n Dashboard  | Data Kriteria                                                                                | Tambah                           |
| АНР          | Show 10 v entries                                                                            | Search:                          |
| 🗞 Alternatif | No Kode Kriteria                                                                             | Aksi                             |
| i≡ Kriteria  | 1 JLP Jumlah Pelanggan                                                                       | Detail Ubah Hapus                |
| % Bobot      | 2 JNP Jenis Pelanggan                                                                        | Detail Ubah Hapus                |
| ¦†↓ Hitung   | 3 BD Beban Daya Listrik dalam kWh                                                            | Detail Ubah Hapus                |
|              | 4 FP Frekuensi Pemadaman baik kerusakan/pem                                                  | eliharaan alat Detail Ubah Hapus |
|              | Showing 1 to 4 of 4 entries                                                                  | Previous 1 Next                  |
|              |                                                                                              |                                  |
|              | DSS AHP © wawai technology 2024   Page rendered in 0.1276 seconds   Environment: Development | 6                                |

Tampilan Gambar 4.10. dibawah ini adalah tampilan untuk menu kriteria :

Gambar 4.10. Tampilan Menu Kriteria dari sisi User

Tampilan Gambar 4.11. dibawah ini adalah tampilan untuk menu bobot :

| АНР                  | =         |                 |            |                |        |                  |           | dwi arya |
|----------------------|-----------|-----------------|------------|----------------|--------|------------------|-----------|----------|
| on Page<br>Dashboard | Data Nila | i Bobot         |            |                |        |                  |           |          |
|                      | Kriteria  | Sub Kriteria    | Alternatif |                |        |                  |           |          |
|                      | JLP-5     | lumlah Pelangga | ar Sar     | na penting der | igan J | LP-Jumlah Pelang | Igar Ubah |          |
| Bobot                | Kode      |                 | JLP        |                | JNP    | BD               |           | FP       |
|                      | JLP       |                 | 1          |                | 0.5    | 5                |           | 7        |
|                      | JNP       |                 | 2          |                | 1      | 1                |           | 5        |
|                      | BD        |                 | 0.2        |                | 1      | 1                |           | 3        |
|                      | FP        |                 | 0.143      |                | 0.2    | 0.333            |           | 1        |
|                      | Total     |                 | 3.343      |                | 2.7    | 7.333            |           | 16       |
|                      |           |                 |            |                |        |                  |           |          |
|                      | Kode      | JLP             | JNP        | BD             | FP     | Jumlah           | Prioritas | Eigen    |
|                      | JLP       | 0.299           | 0.185      | 0.682          | 0.438  | 1.604            | 0.401     | 4.774    |
|                      |           |                 |            |                |        |                  |           |          |

Gambar 4.11. Tampilan Menu Bobot dari sisi User

Tampilan Gambar 4.12. dibawah ini adalah tampilan untuk menu hitung atau laporan perangkingan pada alternatif yang sudah dihitung :

| DSS AHP     | =         |             |               |       |           |        |           | dwi arya y | rudha 🛩 |
|-------------|-----------|-------------|---------------|-------|-----------|--------|-----------|------------|---------|
| Common Page | Hitung N  | ilai        |               |       |           |        |           |            |         |
| АНР         | Menguk    | ur Konsiste | ensi Kriteria | 9     |           |        |           |            |         |
|             | Matriks P | erbandingan | Kriteria      |       |           |        |           |            |         |
|             | Kode      |             | JLP           |       | JNP       | BD     |           | FP         |         |
|             | JLP       |             | 1             |       | 0.5       | 5      |           | 7          |         |
|             | JNP       |             | 2             |       | 1         | 1      |           | 5          |         |
| 計 Hitung    | BD        |             | 0.2           |       | 1 1       |        |           | 3          |         |
|             | FP        |             | 0.143         |       | 0.2 0.3   |        |           | 1          |         |
|             | Total     |             | 3.343         |       | 2.7 7.333 |        |           | 16         |         |
|             | Normalis  | Normalisasi |               |       |           |        |           |            |         |
|             | Kode      | JLP         | JNP           | BD    | FP        | Jumlah | Prioritas | Eigen      |         |
|             | JLP       | 0.299       | 0.185         | 0.682 | 0.438     | 1.604  | 0.401     | 4.774      |         |
|             | JNP       | 0.598       | 0.37          | 0.136 | 0.313     | 1.418  | 0.354     | 4.587      | 1       |

Gambar 4.12. Tampilan Menu Hitung dari sisi User